## Step by Step Guide for Change in Particulars of VCC Officers & Manager

| Steps | Description                                                                                                    |
|-------|----------------------------------------------------------------------------------------------------|
| 1.    | Go to www.vcc.bizfile.gov.sg.                                                                                                    |
|       | ← → C a vcc-uatbizfile.gov.sg/p/eForms/home ☆ 🛛 🗱 🔅 🔂 :                                                                                                    |
|       | A Singapore Government Agency Website Font Resize: K   A   A <sup>+</sup>                                                                                                    |
|       | Business Filing Portal Of ACRA VCC Register Business Filing Portal Of ACRA VCC Register Boy Information Cart EServices Login                                                                                                    |
|       | Search VCC Register For VCCs and Sub-Funds SEARCH                                                                                                    |
|       | Announcements ^<br>ONLINE VARIABLE CAPITAL COMPANY (VCC) MAS AND ACRA LAUNCH VARIABLE CAPITAL INFORMATION ON VARIABLE CAPITAL COMPANIES FRAMEWORK COMPANIES (VCC) GRANT SCHEME                                                                                                    |
|       | 11/08/2020 Read More 15/04/2020 Read More 15/04/2020 Read More                                                                                                    |
|       | Our eServices                                                                                                    |
|       | Name Application     VCC incorporation     Transfer of Kegistration     Buy susiness Profile       Application for New VCC     Application for Incorporation     Application for Transfer of     Search and Buy Business       Name     of VCC     Registration     Profile on VCC       Apply     LEARN MORE     Apply     LEARN MORE     SEARCH |
|       | VIEW ALL ESERVICES                                                                                                    |
| Ζ.    | Select Login for Business Osers                                                                                                    |
|       | For Business Users     For Individual Users       (With UEN, or government CorpPass account)     Users                                                                                                    |
|       | Log in with Singpass       Log in with Singpass         Note: From 11 April 2021, all users will log in with their Singpass details to access VCC.                                                                                                    |
|       |                                                                                                    |

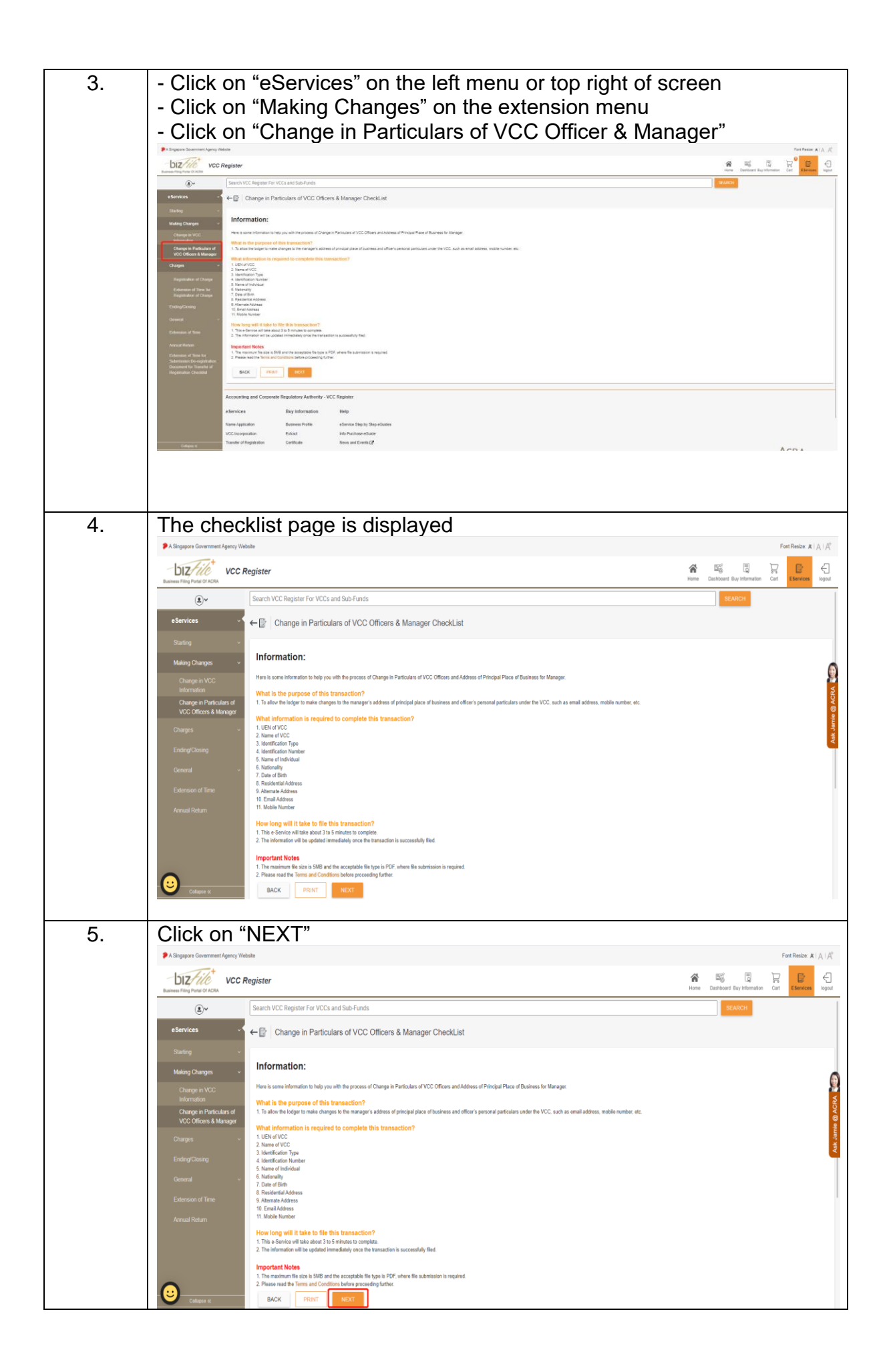

| 6. | Form is displayed                                                                                                    |
|----|----------------------------------------------------------------------------------------------------|
|    | A Steppore Government Agency Webste     Fort Resize At  A  Af       - D17                                                                                                    |
|    | Light Concerning from Concerning from Concerni |
|    | eServices Change in Particulars of VCC Officers & Manager                                                                                                    |
|    | Surfag +                                                                                                    |
|    |                                                                                                    |
|    | Information     Common Contraction     Common Contraction     C      |
|    | Charges -   Entity Information                                                                                                    |
|    | Ending/Clixing UEN of VCC SEARCH Name of VCC                                                                                                    |
|    | Extension of Time                                                                                                    |
|    | Annual Return PRINT PREVIOUS ••••• NEXT CANCEL                                                                                                    |
|    |                                                                                                    |
|    | Accounting and Corporate Regulatory Authority - VCC Register                                                                                                    |
|    | e Services Buy information Help                                                                                                    |
| 7  |                                                                                                    |
| 7. | PA Singapor Gavement Agency Weble     Fort Relate: #   A   A                                                                                                    |
|    | VCC Register VCC Register                                                                                                    |
|    | Search VCC Register For VCCs and Sub-Funds                                                                                                    |
|    | e Services  Change in Particulars of VCC Officers & Manager                                                                                                    |
|    | Suring    Suring                                                                                                    |
|    | Ohange in VCC<br>Montakan O ENTITY INFORMATION O PARTICULARS OF VCC OFFICERS O ADDRESS OF VCC'S MANAGER O DECLARATION O PREVENT                                                                                                    |
|    | Change in Particulars of UCO Officers & Manager 89                                                                                                    |
|    | Charges -   Entity Information                                                                                                    |
|    | Central -                                                                                                    |
|    | Extension of Time                                                                                                    |
|    | Annal Return PRINT PRINT PRINT CANCEL                                                                                                    |
|    |                                                                                                    |
|    | Accounting and Corporate Regulatory Authority - VCC Register                                                                                                    |
|    |                                                                                                    |
| 8. | Click on the filter icon to display the list of VCCs                                                                                                    |
|    |                                                                                                    |
|    | Revenue thing hour of Acces         Control of Acces         Control of Acces         Contro                                                                                                    |
|    | eservices ← Change in Particulars of VCC Officers & Manager                                                                                                    |
|    | Malag Charges - VCC Search X                                                                                                    |
|    | Charge in MCG.                                                                                                    |
|    | Chargers & Manager SNNo. UEN Name Status 20                                                                                                    |
|    | Enting/Chang  Central  Central                                                                                                    |
|    | Extension of Time                                                                                                    |
|    | PRINT PREVIOUS NEXT CANCEL                                                                                                    |
|    | Accounting and Corporate Regulatory Authority - VCC Register                                                                                                    |
|    | Colcus & Buy Information Help                                                                                                    |
|    |                                                                                                    |

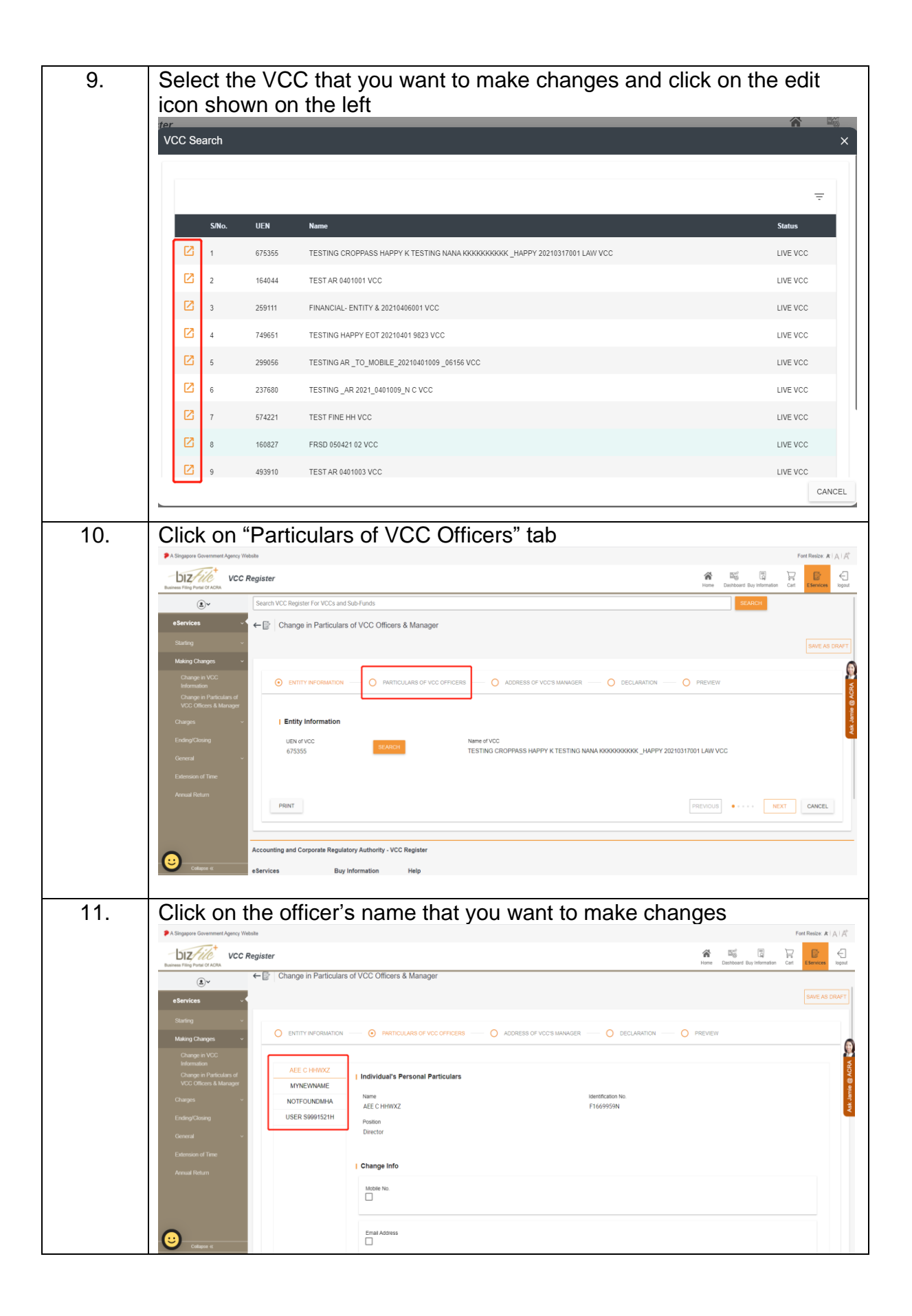

| 12. | For Singapore citizens and Permanent Residents, you can make the                                                                                                    |  |  |  |  |
|-----|----------------------------------------------------------------------------------------------------|--|--|--|--|
|     | following changes:                                                                                                    |  |  |  |  |
|     | 1. Mobile Contact Number                                                                                                    |  |  |  |  |
|     | 2. Email Address                                                                                                    |  |  |  |  |
|     | 3. Alternate Address (if applicable)                                                                                                    |  |  |  |  |
|     |                                                                                                    |  |  |  |  |
|     | @v     Change in Particulars of VCC Officers & Manager     Sam at pairs                                                                                                |  |  |  |  |
|     | s Service -                                                                                                    |  |  |  |  |
|     | Malag Change - O EXITY INFORMATION - O REPORTED - O ADDRESS OF ICCS MANAGER - O DECLARITOR - O REVEN                                                                   |  |  |  |  |
|     | Individual AEE CH4002     Colema I Manage     Vicio Sensi A Manage     Vicio Sensi A Manage     Vicio Sensi A Manage     Vicio Sensi A Manage     Vicio Sensi A Manage |  |  |  |  |
|     | Changen - MOTFOUNDMMA Rame Baendoaline file<br>Add CHAINIZ CHAINIZ FILE/FILE/                                                                                          |  |  |  |  |
|     | Consult - Director                                                                                                    |  |  |  |  |
|     | Educine of the I Change Info                                                                                                    |  |  |  |  |
|     |                                                                                                    |  |  |  |  |
|     | Ered Actives                                                                                                    |  |  |  |  |
|     | Woold you like to change your alternate address?                                                                                                    |  |  |  |  |
|     | Alternale Address<br>122 PASIR Ris STREET 11. H99-RR. SINGAPORE (510122)                                                                                               |  |  |  |  |
|     | 500 E                                                                                                    |  |  |  |  |
|     | - Object                                                                                                    |  |  |  |  |
| 10  | For officers with other nationalities, you can make the following                                                                                                    |  |  |  |  |
| 13. | changes:                                                                                                    |  |  |  |  |
|     | changes.                                                                                                    |  |  |  |  |
|     | 1. Name                                                                                                    |  |  |  |  |
|     | 2. Identification Type                                                                                                    |  |  |  |  |
|     | 3. Identification Number                                                                                                    |  |  |  |  |
|     | 4. Nationality/Citizenship                                                                                                    |  |  |  |  |
|     | 5. Foreign Address                                                                                                    |  |  |  |  |
|     | 6. Mobile Contact Number                                                                                                    |  |  |  |  |
|     | 7. Email Address                                                                                                    |  |  |  |  |
|     | 8. Alternate Address (if applicable)                                                                                                    |  |  |  |  |
|     | P - Engene Charameter Layery Relation                                                                                                    |  |  |  |  |
|     | kana Uto hur 2 020. In an anna an anna an anna an anna an anna an an                                                                                                   |  |  |  |  |
|     | steine - Change Info                                                                                                    |  |  |  |  |
|     | Keing Change 1/2                                                                                                    |  |  |  |  |
|     | VCC Offens 1 kinege<br>Change                                                                                                    |  |  |  |  |
|     | Const - Calana / Tan                                                                                                    |  |  |  |  |
|     |                                                                                                    |  |  |  |  |
|     |                                                                                                    |  |  |  |  |
|     |                                                                                                    |  |  |  |  |
|     | Enal Advess                                                                                                    |  |  |  |  |
|     | Dr yes water by molton in Alternation Address?                                                                                                    |  |  |  |  |
|     |                                                                                                    |  |  |  |  |
|     |                                                                                                    |  |  |  |  |
|     |                                                                                                    |  |  |  |  |
|     |                                                                                                    |  |  |  |  |

| 14. | Click on the checkbox based on what you want to update. Enter the new information and its effective date of change.                                                                                                    |
|-----|----------------------------------------------------------------------------------------------------|
|     |                                                                                                    |
|     | P & Engene Generative Agency Relates                                                                                                    |
|     | DIZ/// VCC Register                                                                                                    |
|     |                                                                                                    |
|     | Station -  Make Charges -  AEE CHHOIZ : Lindicatule Research Balanciae                                                                                                    |
|     | Change In VCC MYREINWE International Control of Control of Control    |
|     | VCC Offens & Manager USER 3999 1521H Padlan Charger - Director T                                                                                                    |
|     | EndupCiolog  General - I Change Info                                                                                                    |
|     | Extenses of Tone Maile Too                                                                                                    |
|     | Current Mobile No.<br>Current Mobile No.<br>Current Mobile No.                                                                                                    |
|     | SINGAPOR +65 BIOLOGIO                                                                                                    |
|     | Compaging Codel Matter No."<br>SINGAPCRE +5 - 850599                                                                                                    |
|     | Effective Date of Damper<br>22/06/2021 -                                                                                                    |
|     | Ensi-Mores                                                                                                    |
|     | Please note:                                                                                                    |
|     | 1. At least one type of change must be selected. An empty form                                                                                                    |
|     | cannot be submitted.                                                                                                    |
|     | 2. Please remember to select the relevant checkboxes based on                                                                                                    |
|     | the information you want to update. If the checkbox is not                                                                                                    |
|     | selected, information that you have provided will <u>not</u> be                                                                                                    |
|     | updated.                                                                                                    |
|     | 3. If any of the mandatory fields is empty of the input is invalid e.g.                                                                                                    |
|     | proceed                                                                                                    |
| 15. | Click on the "NEXT" button or "ADDRESS OF VCC'S MANAGER" tab                                                                                                    |
|     | on the navigation bar                                                                                                    |
|     | P S Segure General control (Second Control (Second Control (Se    |
|     | DZ/////         VCC Register         M         Big         U         K         Efficiency           Revent Registration SCRA         VCC         Sarch VCC Register For VCCs and Safe Product         VC         Termine         Termine <t< th=""></t<>                                                                                                    |
|     | estenices + CC Officers & Manager                                                                                                    |
|     | Station - State Station - State State Stat    |
|     | Charge Ia VCC<br>International Control International Control Internat |
|     | VCC Olivers & Manager Chargen * UDWDP for all Managers Daily Karees                                                                                                    |
|     | EndupCloses 2015/06340 INHEXOLIPYON ASIA PTE UD General -                                                                                                    |
|     | Edensen af Tree Maraye's Adress of Principal Paux of Bosteres                                                                                                    |
|     |                                                                                                    |
|     | Part RENOS ···· VET CALCE                                                                                                    |
|     | Accounting and Corporals Regulatory Authority - VCC. Register                                                                                                    |
|     | eServices Boy Information Help                                                                                                    |
|     | name vapound zooren vrone contro son jo operacene<br>VCC incorporation Eduari Informatione Conte<br>Tanafor d'inplantation Centrica International (f                                                                                                    |
|     | Contractivity Prestants & ACRA 0 O                                                                                                    |
|     |                                                                                                    |
|     |                                                                                                    |
|     |                                                                                                    |
|     |                                                                                                    |
|     |                                                                                                    |

| 16. | Click on the checkbox to show the address of the principal place of business for the manager. Enter the new address and its effective date of change. Click on "NEXT". |
|-----|----------------------------------------------------------------------------------------------------|
|     | Origin<br>Index Charge     Unit Unit In a datage of this     Name       Constant File     2000000000000000000000000000000000000                                        |
| 17. | Click on "NEXT" to proceed to the preview page                                                                                                    |
|     |                                                                                                    |

| 18. | Verify the information on the preview page. Click 'Submit' verification. You may choose to save a draft by clicking or DRAFT" if you do not wish to submit immediately.                                                                                                    | after<br>1 "SAVE AS                                                     |
|-----|----------------------------------------------------------------------------------------------------|-------------------------------------------------------------------------|
|     | Astropant Sciencer Lynce (Mexis)     USC Realister                                                                                                    | Forthese AIA                                                            |
|     | kanese freghed til Kill Serch VKC legister for VKCs and Sab Funds                                                                                                    | Hume Dantbard Baytobroation Cart Element logist                         |
|     | eserveze                                                                                                    | Since AS UNAPT                                                          |
|     | Change In KCC<br>Islamator<br>Change In Rhofman d<br>Vice Othere & Bhanger                                                                                                    | Bar Bury B                                                              |
|     | Owner         Ently Information           Ently/Dromp         UBIV/ICC         Nerres/ICC           General         T21VC14724         198/21 PARTICULARS TEST VCC                                                                                                    | 100 M                                                                   |
|     | Edunard The Annual Share Individual's Personal Particulars                                                                                                    |                                                                         |
|     | Nove SeeMonte No.<br>AEEC WHYKZ P366953N<br>Patan<br>Director                                                                                                    |                                                                         |
|     | Change Info     More No.                                                                                                    |                                                                         |
|     | Carrent Mobile No.<br>Cover Codety Code<br>SINCLAFORE +05 S959559                                                                                                    |                                                                         |
|     |                                                                                                    | Pert Resource #   A AC                                                  |
|     | Answer Merginset and State Teles                                                                                                    | Home Daphbard Brg Information Carl Elemente logist                      |
|     | Turkey - End Albert - Common Albert - Common A | A                                                                       |
|     | binnolo Charge The Industry at Charge The Industry at Charge The Industry at Charge The Industry at Charge The Industry at The Industry at Charge The Industry at The Industry at The Industr  | <                                                                       |
|     | Consel - Consent Tax UDVUETa vflangen Enty Exem UDVUETa vflangen Enty Exem UDVUETa vflangen Enty Exem UDVUETa UDVUETa  |                                                                         |
|     | Annual sectors                                                                                                    |                                                                         |
|     | 1 Declaration                                                                                                    |                                                                         |
|     | LUSER 99915214, decise the above internation submitted is true and consid to the best of my introledge. I am aware I may be liable to protection if i submit any faile or midleading information in this form.                                                                                                    |                                                                         |
| 10  | licer will be redirected to the confirmation page                                                                                                    | PREMOUS CANCEL                                                          |
| 19. | User will be redirected to the commation page.                                                                                                    |                                                                         |
|     | targets downer dyny likets     UC Register                                                                                                    | For Reserve Al A. A.<br>Al Bill Di Di Contractorio Carlo Eleveros lugar |
|     | Search VCC layes for VCC and Sub-Ands      Zeneral Carl                                                                                                    | SEARCH                                                                  |
|     | Tarasache Indus<br>darasac<br>Change in Particulars of VCC Officers & Manager                                                                                                    |                                                                         |
|     | Confirmation<br>You branadon kan ken substitut succentuly<br>Transaction Number Entity Person Nume                                                                                                    | a vove                                                                  |
|     | 121003497 100021 WATICLAWS TEST VIC<br>URN Don Ame<br>T211027273 2465021192334                                                                                                    | And and                                                                 |
|     | Ann yn Wussen<br>Veccelologiaet (27<br>Nefe                                                                                                    |                                                                         |
|     | Star Dergen Antoise will Colfere S Derge aufzeiten het sein werder answelde :<br>3% Sinnessen No. Erligt New Designer Designer Designer Designer                                                                                                    | Rodu Amount<br>(560)                                                    |
|     | 1 1000/001 1002/WHTCLAHS 101/002 Land/General Heal W                                                                                                    | 0.00<br>Amount: SGD 0.00                                                |
|     |                                                                                                    | PRIMT                                                                   |
|     | Accounting and Corporate Regulatory Autority - VCC Register                                                                                                    |                                                                         |
|     | Line Application         Destination           VCD Incorporation         Extend of the Applications           VCD Incorporation         Extend                                                                                                    |                                                                         |
|     | Samele Tappington Conflicte News and Events (2                                                                                                    |                                                                         |
|     |                                                                                                    |                                                                         |

| 20. | If the transaction<br>Payment'                                                                                                    | n involves paym                                                                                                    | nent including penalties, click on 'Make                                                                                                    |
|-----|----------------------------------------------------------------------------------------------------|----------------------------------------------------------------------------------------------------|----------------------------------------------------------------------------------------------------|
|     | offerview   Transaction Details<br>Entry Nume<br>190621 FARTCULARS TEST VCC                                                                                                    |                                                                                                    | Business Activity<br>TRUTTS FUNDS AND BINLAR FINANCIAL ENTITIES (E.G. COLLECTIVE PORTFOLIO INVESTMENT FUNDS EXCLUDING THOSE WITH RENTAL<br>INCOME) (H200)                                                                                                    |
|     | KNs.         Transaction No           1         1/2110044370           2         1/2110044370                                                                                                    | Entity Name<br>100521 AvethOLUMES TEST VOC<br>100521 AvethOLUMES TEST VOC                                                                                                    | Devergingen Charge (CC Office a)<br>Name of Present (CC Office a)<br>Presety to Cale Largement of Present (CC Office a)<br>Presety to Cale Largement of Present (CC Office a)<br>Presety to Cale Largement of Present (CC Office a)<br>Presety to Cale Largement of Present (CC Office a)<br>Presety to Cale Largement of Present (CC Office a)<br>Presety to Cale Largement of Present (CC Office a)<br>Presety to Cale Largement of Presety (CC Office a)<br>Presety to Cale Largement of Presety (CC Office a)<br>Presety (CC Office a)<br>Presety to Cale Largement of Presety (CC Office a)<br>Presety (CC Office a)<br>Presety ( |
|     | Receipt Section<br>Space information and Manager for the<br>Space information and section<br>to the antimization of a section and section<br>with the manager of the section of the section of the section<br>with the section of the section of the section of the section of the section<br>with the section of the section of the | Compa Parsular et Vicc Offers E Verager (anno seo seo et Ver "Paradoo Verar<br>menos et anticia et anticate françois et la electra et la autoretate) poster fano to por o<br>menos et anticia et anticate françois et la electra et la autoretate) poster fano to por o | Papel Ansat (2019)                                                                                                    |
|     | Accounting and Corporete Regulatory<br>a Services Buy Info<br>Tama Aplation Bushess P<br>VCC Incognation Estate<br>Tamate (Estatebase) Config                                                                                                    | Nationity - VCC Register<br>Institute Help<br>risk eliminar Strep by Stop sclustes<br>Halp Revisites Roulde<br>Internet French (P                                                                                                    |                                                                                                    |
|     | Canal                                                                                                    |                                                                                                    | Contact (in Cf. Freedware (f. ACRA 0 0                                                                                                    |
| 21. | Acknowledgeme<br>You can Click o<br>RECEIPT"                                                                                                    | ent page is disp<br>n PRINT button                                                                                                    | layed after payment is made.<br>to print the page or click "VIEW                                                                                                    |
|     | Singapere Oceaniment Agency Westle                                                                                                    |                                                                                                    | For Heart K   A,   A<br>R<br>Type Toward Reproduced Sector Reproduced Sector Reproduced Sector Reproduced Sector Reprod                                                                                                    |
|     | Control Chapter For VCC and bold           Peymet Call           Transcesson water           stances                                                                                                    | AND TRANSPORTED AND AND AND AND AND AND AND AND AND AN                                                                                                    | langer<br>So<br>So<br>So<br>So<br>So<br>So<br>So<br>So<br>So<br>So<br>So<br>So<br>So                                                                                                    |